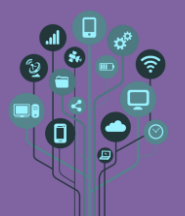

- Começa por criar, no teu Drive, uma pasta de nome Micro:Bit dentro da pasta da disciplina. Aqui irás guardar os programas que vais fazer ao longo deste guião.
- Hoje vais **programar** um **Robot** de nome **Micro:bit**. Para isso **começa** por **aceder** a:

https://makecode.microbit.org/

• Entra com a tua conta Google escolar.

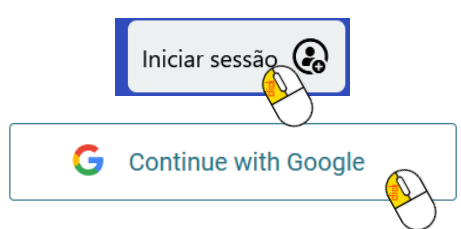

Apesar de ficares com os programas todos na tua conta eu vou solicitar ao longo do guião que envies todos os programas para o teu drive.

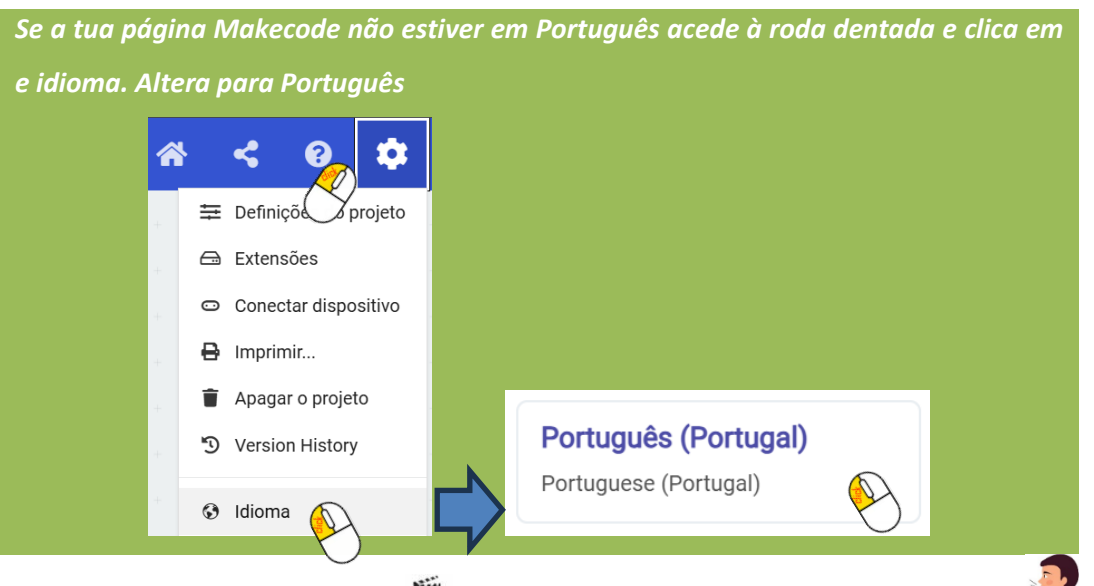

Assiste ao vídeo no computador Mattheway https://youtu.be/c57En7bgwgE Vídeo narrado

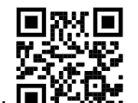

ou no telemóvel para saberes como criar o teu primeiro programa em Makecode

e enviá-lo para o teu Micro:bit.

## Atenção: Em alternativa podes emparelhar o Micro:bit

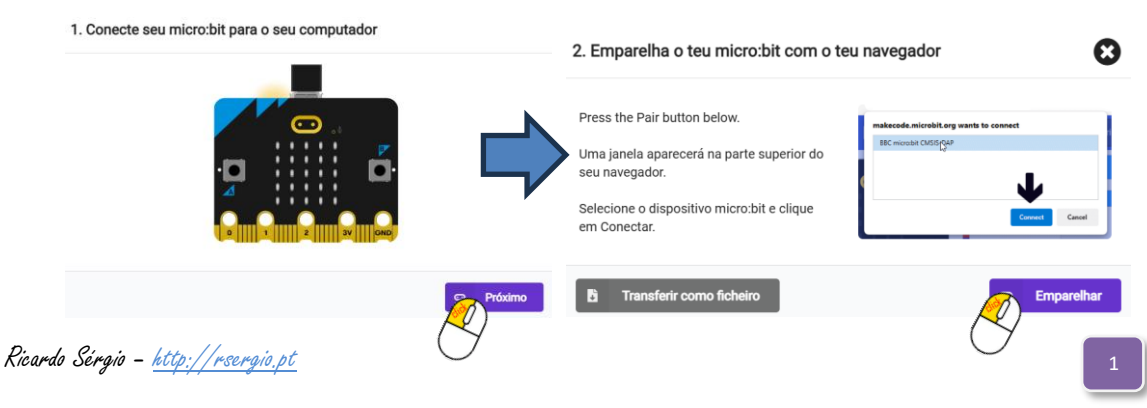

Informática

Micro:bit - Introdução à Robótica

Guião Prático

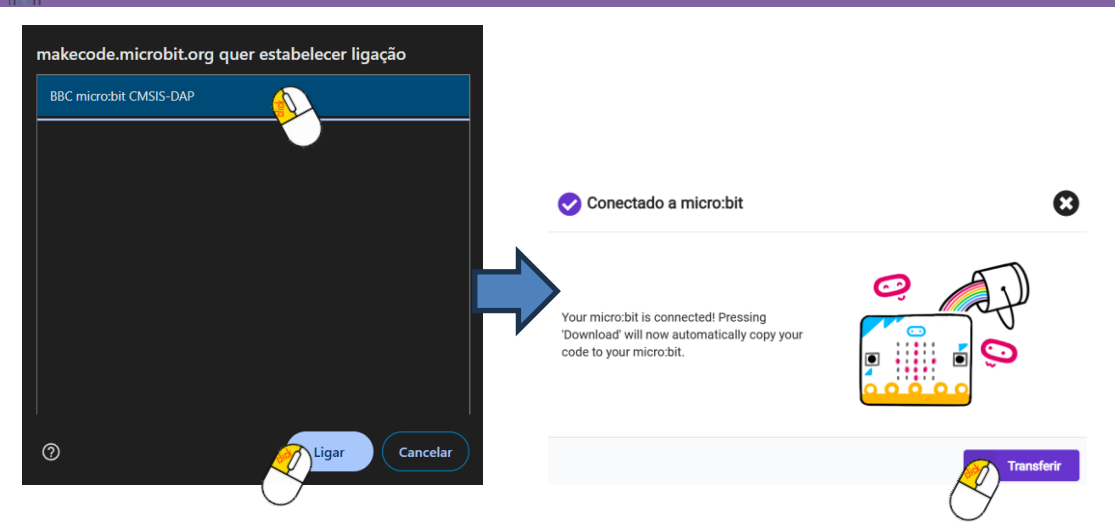

A única diferença aqui é que a transferência é realizada diretamente para o Micro:bit sem que tu entendas o que se passou. A forma que te expliquei no vídeo é mais técnica, mas fica ao teu critério escolher o modo que entenderes ser melhor para ti.

- Depois de realizares o vídeo envia o ficheiro que descarregaste (e enviaste para o Robot) microbit-Primeiro.hex para a tua pasta MicroBit do Drive.
- Assiste à videoaula 2 
  <u>https://youtu.be/Bb1BJ\_NJQiA</u> Vídeo narrado
  e realiza os exercícios que lá vão sendo mostrados. No final envia os programas (ficheiro .hex) para a tua pasta MicroBit do drive.

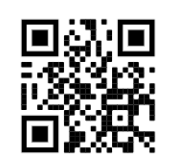

Agora que sabes mais sobre a plataforma Makecode tenta resolver os seguintes desafios.

Para isso clica emerico e cria um novo projeto:

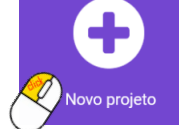

Atribui-lhe o nome Coração

| Criar um projeto 🤤         |       | 8 |
|----------------------------|-------|---|
| Dá um nome ao teu projeto. |       |   |
| Coração                    |       |   |
| > Opções de código         |       |   |
|                            | Criar | ~ |

• Queremos animar um coração a bater. Para isso usarás duas imagens:

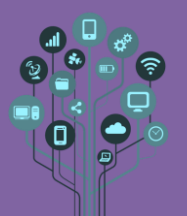

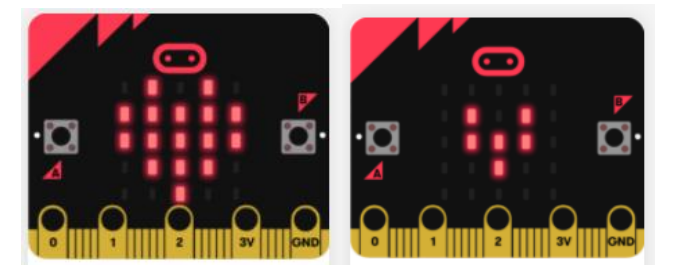

Para **parecer** que ele **bate tens** de **alternar entre** as **duas imagens**, para sempre, de meio em **meio segundo**.

Envia o programa para o teu micro:bit e depois envia para a tua pasta MicroBit do drive.
 Cria um novo projeto de nome Girafa.

| Criar um projeto           | 8       |
|----------------------------|---------|
| Dá um nome ao teu projeto. |         |
| Girafa                     |         |
| > Opções de código         |         |
|                            | Criar 🗸 |

O Queremos fazer uma figura passar (scroll horizontal) no ecrã. A figura é a girafa.

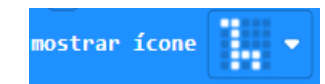

Analisa a imagem da girafa. Tens de conseguir que ela comece a surgir do lado direito da matriz e vá andando coluna a coluna até desaparecer pelo lado esquerdo. Deixo-te as primeiras matrizes de Leds para que entendas, depois é só completar.

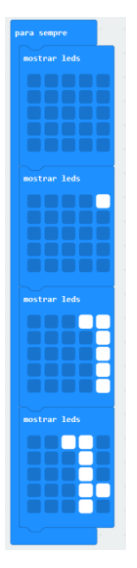

Envia o programa para o teu Micro:bit e envia o projeto para o drive.

Cria um novo projeto de nome Música.

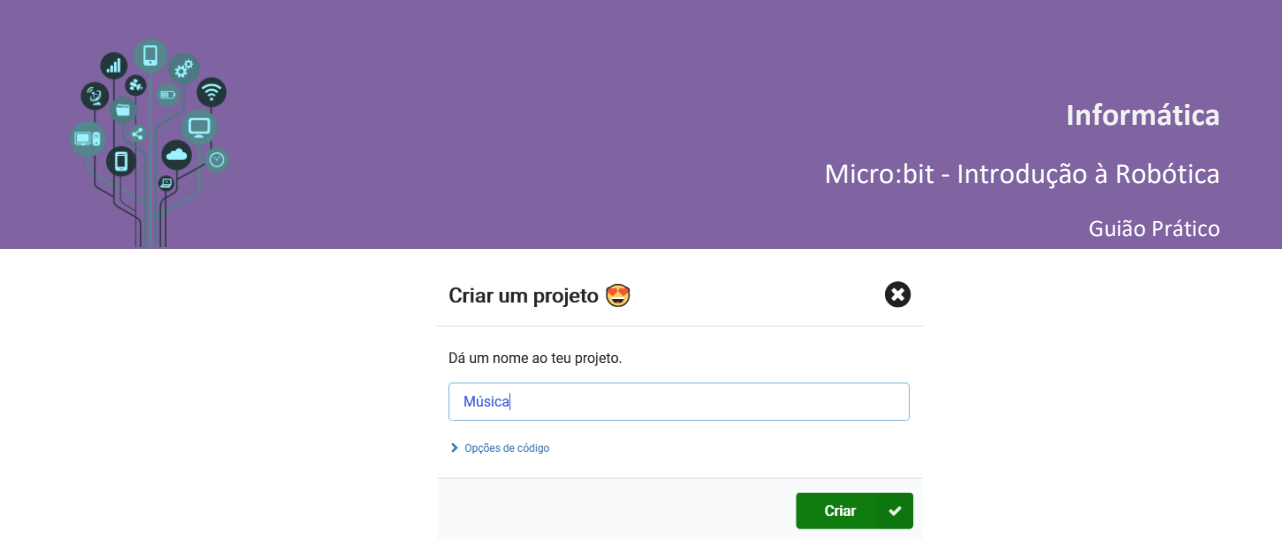

C Adiciona os seguintes blocos ao Micro:bit:

| para sempre |   | + | +   | +     | +   | +     |  |
|-------------|---|---|-----|-------|-----|-------|--|
| play melody |   |   | at  | tempo | 120 | (bpm) |  |
|             | + | + | -+- | +     | +   | +     |  |

Clica sobre a nota musical e escolhe Galeria.

| elody 🖪 🔲 🔲 at te |       |    |            |        |        |    |
|-------------------|-------|----|------------|--------|--------|----|
|                   | Edito | or | <b>C</b> G | aleria |        |    |
|                   |       |    |            | _      | Ŧ      |    |
|                   | $\pm$ |    |            | +      | $\pm$  |    |
|                   | +     |    |            | +      | +      |    |
|                   | Ŧ     |    |            | 4      | Ŧ      |    |
|                   |       |    |            |        |        |    |
| 120               |       |    |            | F      | inaliz | ar |

Escolhe Scale (escala).

| nelody 🗾 🔤 at to |         |  |   |  |  |  |
|------------------|---------|--|---|--|--|--|
| Editor           | Galeria |  |   |  |  |  |
| ,5 Scale         |         |  | Î |  |  |  |
| , verse          |         |  |   |  |  |  |
| 🞜 Mystery        |         |  |   |  |  |  |
| 🞜 Gilroy         |         |  |   |  |  |  |
| 🎜 Falling        |         |  |   |  |  |  |
| 🎜 Hopeful        |         |  |   |  |  |  |

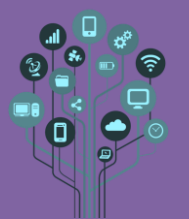

Transfere o programa para o teu Micro:bit. O que aconteceu? Não se ouve nada? Pois... a nova versão do Micro:bit já tem um microfone incorporado, mas esta versão ainda não. Temos de improvisar. Com a ajuda dos crocodilos que o teu professor te forneceu estabelece as seguintes ligações entre a placa Micro:bit e os teus Phones.

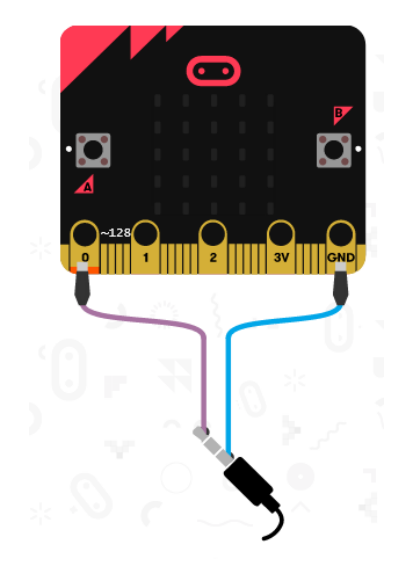

Só sai **som** de **um** dos **lados**? **Tenta** mover o **fio** (indicado a roxo na figura de cima) para o **meio** do jack 3,5mm dos teus **phones**.

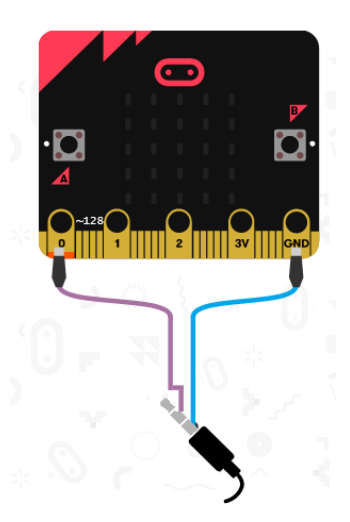

- O que aconteceu? Explica ao teu professor. Aproveita para mudar a melodia (pode ser feita por ti se tiveres conhecimentos de música) e já agora, baixa também o volume!
- Cria um novo projeto de nome luminosidade.
- Vais testar a luminosidade do ambiente em que te encontras. O Micro:bit tem um sensor de luminosidade incorporado. A lógica será utilizar uma estrutura de decisão Se..Senão que teste o valor do sensor luminosidade. Caso seja menor que 50 deve mostrar no ecrã

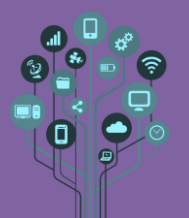

uma matriz com uma figura tipo lâmpada, que indica que devemos acender as luzes da sala. Caso contrário mostra uma matriz toda desligada. Combina os seguintes blocos para conseguires o pretendido. Atenção poderás necessitar de mais blocos.

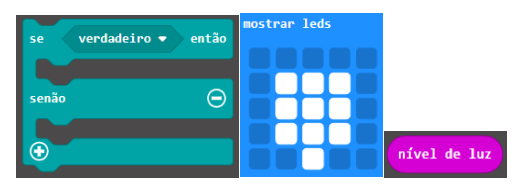

- C Envia o programa para o teu Micro:bit e envia o projeto para o drive.
- Cria um novo projeto de nome números.

Pretende-se que ao pressionar o botão A seja incrementado um número no ecrã e ao pressionar o botão B ele seja decrementado (uma unidade por botão).

Para isso começa por criar uma variável de nome "numero"

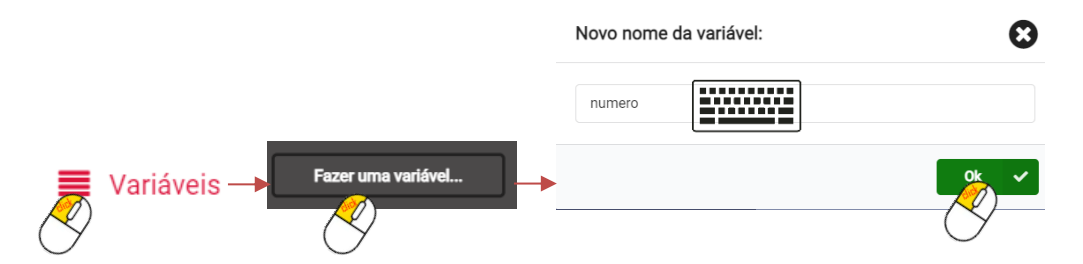

Lembra-te que no início do programa deve ser mostrado no ecrã o valor zero. Conforme carregas no botão A ou B o valor aumenta ou diminui uma unidade.

- Envia o programa para o teu Micro:bit e envia o projeto para o drive.
- Cria um novo projeto de nome Incremento.
   Exercício de nível 5 Atenção: para obteres nível 5 deves fazer primeiro os exercícios de nível 4
- Pretende-se com este projeto que utilizes um ciclo repetitivo que permita incrementar um número até 20 depois de pressionar o botão A, a cada 1000ms.
- Outiliza o bloco:

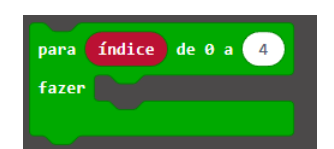

Para que ao pressionar o botão A apareça um contador no ecrã desde 0 até 20.

Chama o teu professor para avaliar.